## MALAVIYA NATIONAL INSTITUTE OF TECHNOLOGY JAIPUR

J. L. N. Marg, Malaviya Nagar, Jaipur-302017 (Rajasthan) +91-141-2715035 Website - www.mnit.ac.in, Email Id: <u>erp.acad@mnit.ac.in</u>

17 November, 2021

#### Information for DASA new entrants - B. Tech. /B.Arch. – 2021-22 Candidates are required to report Online between 18<sup>th</sup> Nov 2021 to 22<sup>nd</sup> Nov 2021(05:00 PM IST)

#### Online Reporting & Registration Process on MNIT ERP Portal: www.mniterp.org

- 1. STUDENT-ID from the Institute: ERP credentials will be sent to you at your personal mail id (registered at DASA) latest by 18 Nov 2021.
- **2.** Fill Admission Form: To fill the admission form and pay remaining fee online through MNIT ERP, follow the instructions manual **"How to submit admission form?" Annexure-1A**
- **3.** At first, fee challan will be automatically created on your ERP login (at **mniterp.org**) and respective of that, you have to submit fee through MNIT ERP. See **"How to pay fee online?" Annexure-1B**

**Note:** Hardcopy of required documents is to be submitted in the Institute whenever students will be asked to report physically in the Institute Campus.

For queries write an email to:

<u>erp.acad@mnit.ac.in</u> : ERP related technical queries. <u>adug.acad@mnit.ac.in</u> : Course & Registration related queries

#### Note: Visit institute website regularly for updates.

#### **Fee Details**

DASA Student needs to pay the remaining fee of the first and second semester at the time of reporting. The tuition fee paid to DASA will be transferred to MNIT Jaipur from DASA directly. Students have to pay tuition fee of second semester & Institute fee at the time of registration and reporting at MNIT Jaipur. Please see the fee-structure for session 2021-22 uploaded separately on the Institute website http://mnit.ac.in/academics/fee\_structure.php

| Particulars                                                    | DASA-SAARC                    | DASA-NON<br>SAARC             | DASA CIWG                         |
|----------------------------------------------------------------|-------------------------------|-------------------------------|-----------------------------------|
| Tuition Fee (Annual)                                           | US \$ 4000                    | US \$ 8000                    | Rs. 1,25,000.00                   |
| Institute Fee                                                  | Rs. 35,865.00                 | Rs. 35,865.00                 | Rs. 35,865.00                     |
| Total Fee                                                      | US \$ 4000 +Rs.<br>35,865.00  | US \$ 8000 +Rs.<br>35,865.00  | Rs. 1,25,000.00<br>+Rs. 35,865.00 |
| Tuition Fee deposited by the student at DASA                   | (-) US \$ 2000                | (-) US \$ 4000                | (-) Rs. 62,500.00                 |
| Fee to be paid at the<br>Institute at the time of<br>reporting | US \$ 2000 + Rs.<br>35,865.00 | US \$ 4000 +<br>Rs. 35,865.00 | Rs.35,865.00                      |

## **Bachelor of Technology (B. Tech.)**

| Particulars                                                    | DASA-SAARC                    | DASA-NON<br>SAARC                | DASA CIWG                          |
|----------------------------------------------------------------|-------------------------------|----------------------------------|------------------------------------|
| Tuition Fee (Annual)                                           | US \$ 4000                    | US \$ 8000                       | Rs. 1,25,000.00                    |
| Institute Fee                                                  | 38,865.00                     | Rs. 38,865.00                    | Rs. 38,865.00                      |
| Total Fee                                                      | US \$ 4000 +Rs.<br>38,865.00  | US \$ 8000 +<br>Rs. 38,865.00    | Rs. 1,25,000.00 +<br>Rs. 38,865.00 |
| Tuition Fee deposited by<br>the<br>student at DASA             | (-) US \$ 2000                | (-) US \$ 4000                   | (-) Rs. 62,500.00                  |
| Fee to be paid at the<br>Institute at the time of<br>reporting | US \$ 2000 + Rs.<br>38,865.00 | US \$ 4000 +<br>Rs.<br>38,865.00 | Rs. 38,865.00                      |

**Bachelor of Architecture (B.Arch.)** 

Fee deposition will be through Institute ERP System.

Students admitted under DASA Scheme are required to pay Institute fee at the time of registration in Institute through Net Banking/Debit Card vide ERP. Students are advised to activate/enable Net Banking facility as payment charges are lesser in Net Banking as compared to Debit Card.

## Fee Deposition through SWIFT/DD (Instructions for DASA students)

**Institute Fee :** Institute fee is to be paid online through ERP by all DASA Students. **Tuition Fee :** DASA students can pay fee either in USD (Either through DD or SWIFT) or equivalent INR (the conversion rate applicable will be 1 USD = INR 75.55/- (as per notification No. 90/20201 Customs (N.T.) dated 03.11.2021).

DASA students can also pay their tuition fee through SWIFT (Details as below). They have to provide transaction confirmation given by bank at the time of registration in Academic Section.

| То:                 | Bank Name:         | JP MORGAN CHASE, NEW YORK                                                                                                    |
|---------------------|--------------------|----------------------------------------------------------------------------------------------------|
| Field 56            | Swift Code / BIC   | CHASUS33XXX                                                                                                    |
| (Intermediary bank) | Bank Clearing Code | FED ABA 021000021                                                                                                    |
| For credit to:      | Account Number:    | 400808595 USD                                                                                                    |
| Field 57            | Beneficiary Bank   | Malaviya National Institute of Technology Jaipur<br>ICICI Bank Ltd. Prabha Bhawan MNIT Campus<br>Jaipur<br>Account No. 676801105615<br>IFSC CODE – ICIC0006768 |

| Field 70/72 | Purpose of remittance | COLLEGE FEES                                                                          |
|-------------|-----------------------|---------------------------------------------------------------------------------------|
| Narration   |                       | Pl request your Bank to mention student ID and<br>Name of student in narration column |

## Original documents required with two sets of photocopies at the time of physical reporting (whenever called from the Institute) at MNIT Jaipur (DASA Entrants).

- 1. Provisional admission letter of DASA.
- 2. Applicant's Passport, VISA, Citizenship Card, PIO Card, OCI Card (Nationals of Nepal who do not have a passport, copy of Authenticated Citizenship Card has to be submitted).
- 3. Proof for date of birth (Secondary Education Board / University Certificate [Class X or equivalent] or any certificate issued by the Government authorities).
- 4. Mark Sheet of 10<sup>th</sup>, 11<sup>th</sup> and 12<sup>th</sup> (or) Equivalent examination(s). Prescribed admission criteria for Indian Nationals (NRIs including CIWG) shall be at least two years of education, inclusive of 11<sup>th</sup> & 12<sup>th</sup> or equivalent (not beyond), in a foreign country during the last 8 years and must pass the qualifying examination from abroad.
- 5. School certificate issued by competent authorities of the passing out school/college (11<sup>th</sup> and 12<sup>th</sup> Standard) or equivalent from any system of education as recognized by the Association of Indian University (<u>www.aiuweb.org</u>), Appendix-II and IV in DASA brochure <u>https://dasanit.org/dasa2021/</u> (if applicable).
- 6. If 12<sup>th</sup> not completed, under taking from the candidate.
- 7. Proof of fee payment.
- 8. Transfer Certificate and Character/Conduct Certificate/Leaving Certificate from School/College last studied.
- 9. Migration Certificate from the board.
- 10. Photo copy of JEE Main Score Card/Certificate.
- 11. Four latest photographs
- 12. Medical Certificate As per JoSAA format (HIV test report to be submitted during the physical reporting at the institute).
- 13. Student Visa (applicable for foreign nationals).
- 14. Proof of at least two years of education, inclusive of 11th & 12th or equivalent (not beyond), in a foreign country during the last 8 years and must pass the qualifying examination. (School leaving certificate/Mark-sheets/Study Certificate as in appendix IV).
- 15. For CIWG category Passport of parent working in gulf, Visa of parent working in gulf as per Appendix-III, copy of parent's work permit (if any), Letter from company of parent working in gulf.
- 16. In addition to above if required any other documents mentioned in **DASA Information Brochure** 2021 Appendix-I.

#### The students are also required to upload the scanned documents on ERP (www.mniterp.org):

- 1. Recent photograph (size 30KB in JPEG format) to be uploaded in student profile photo.
- 2. The above documents in a PDF format {Size not more than 2MB} should be uploaded on ERP [Annexure-

#### 1C How to upload documents on ERP].

#### **Orientation Program and Tentative date of start of classes**

Physical Reporting at Institute campus is from 1<sup>st</sup> January to 2<sup>nd</sup> January 2022. Attending of the Orientation program on 3<sup>rd</sup> January 2022 to 5<sup>th</sup> January 2022 is compulsory for all students. The classes shall commence from Jan 06, 2022

#### How to reach MNIT Jaipur

The Institute is located south of Jaipur in Malaviya Nagar on Jawahar Lal Nehru Marg. The main railway station and Bus stand are approximately 10 Km from the Institute. The Airport is about 3 km away. Frequent city transport and private transport services are available for the Institute from every point of the city.

#### **Postal address:**

Office of the Dean Academic, Prabha Bhawan Malaviya National Institute of Technology Jaipur Jawahar Lal Nehru Marg Jaipur – 302017, Rajasthan, India. Fax: +91-141 2529029 Phone No.: +91-141-2715035 Web-site: <u>www.academic.mnit.ac.in</u>, <u>www.mnit.ac.in</u> E-mail: adug.acad@mnit.ac.in

> DASA Coordinator (Participating Institute)

#### How to submit admission form?

- 3. Open the link: <u>http://mniterp.org</u> in Google chrome browser.
- 4. System will ask you for the LDAP login credentials. Use following login details :

User Id: appmnit Password: pwd8985\$

Note: System may ask to you enter the above credentials more than one time.

| four connection to this site is not private |  |
|---------------------------------------------|--|
| Jsername appmnit                            |  |
|                                             |  |
| Password                                    |  |

5. After successful LDAP login, select 'STUDENT LOGIN' from the screen.

| Malaviya National Inst         | itute of Technology Jaipur          |
|--------------------------------|-------------------------------------|
| मालवीय राष्ट्रीय प्रौद्योगिर्व | ठी संस्थान जयपुर                    |
|                                | Faculty / Staff Login Student Login |

6. You will see the student login window on ERP. Enter the login credentials sent on your mailid registered with DASA.

| Velcome to Students of MNIT | Please Login                       |
|-----------------------------|------------------------------------|
|                             | User ID                            |
| I INSTITUTE OF T            | student                            |
| States &                    | Password                           |
|                             |                                    |
|                             | Fin Year: 2020-21                  |
| 3                           | Enter Security No in the box below |
| CONTRACTOR OF               | 54632                              |
| Riterianda                  | 14032                              |
|                             | Login Forget / Recet Receiverd     |
|                             | Login Forgot / Reset Password      |
|                             | Please do not share your password  |

7. After login, click '**My Profile**' to open the admission form. Admission form contains two sections/tabs :

## 1. General Section (Tab)

## 2. Address Section (Tab)

| General Addr           | ess       |        |          |
|------------------------|-----------|--------|----------|
| Pre Admission D        | ata       | Update |          |
| Student Details        |           |        |          |
| Academic Year          | 2020-21   |        | 1        |
| Branch                 | PHYSICS   |        |          |
| Name                   |           |        |          |
| DOB (dd-mm-yyyy)       |           |        |          |
| Gender                 | Select V  |        |          |
| Mobile No              |           |        |          |
| Email ID               | <b>-</b>  | 1      |          |
| Marital Status         | Select ¥  |        |          |
| Blood Group            | Select V  |        |          |
| Aadhar Card No         |           |        |          |
| PWD                    | NO V      |        |          |
| Passport No            |           |        |          |
| Country of Citizenship | Select V  |        |          |
| Parent Details         |           |        |          |
| Father Nema            |           |        |          |
| Father's Mobile        |           |        |          |
| Father Email           | <b>!</b>  |        |          |
| Mother Name            |           |        | <u> </u> |
| Mother's Mobile        |           |        |          |
|                        | <b>-</b>  |        |          |
| Course Details         |           |        |          |
| Degree                 | M.Sc      |        |          |
| Specialization         | PHYSICS   |        | ]        |
| Туре                   | FULL TIME |        | ]        |
| Category               | OBC       |        | ]        |
| Allotted Category      | OBC       |        | ]        |
| Day scholar/Hosteler   | Select    |        | ~        |
| Admission Type         | CCMN      |        | ]        |
| AIR / Gate Score       |           |        |          |
| Sponsored By           |           |        | ]        |
| Nominee                | Select 🗸  |        |          |
|                        |           |        |          |

| ermanent Address   Address     City/Town   State   Country   Select   Zip Code   Same as Above Address   City/Town   State   Country   City/Town   State   Country   City/Town   State   Country   City/Town   State   Country   Country   Zip Code   Ocal Guardian Details(if any)   Guardian Name   Mobile No   Relationship with Student   Guardian Email   Address                                                                                                    |                               | Upd           | ate     |   |
|----------------------------------------------------------------------------------------------------|-------------------------------|---------------|---------|---|
| Address City/Town State Country Zip Code Same as Above Address City/Town State Country Zip Code Cocal Guardian Details(if any) Guardian Name Mobile No Relationship with Student Guardian Email Address                                                                                                    | ermanent Address              |               |         |   |
| City/Town State Country Select Select Select Select Same as Above Address Same as Above Address Same as Above Address Current Address Current Addres Current Addres Current Addres Curr         | ddress                        |               |         | _ |
| City/Town State Country Select Select Select Same as Above Address Same as Above Address Same as Above Address Current Address Current Addres Current Addres Current Addre |                               |               |         |   |
| State Select Country Select Select Select Select Same as Above Address Same as Above Address Current Address City/Town State Country Zip Code Cocal Guardian Details(if any) Guardian Name Mobile No Relationship with Student Guardian Email Address                                                                                                    | ity/Town                      |               |         |   |
| Country Zip Code Same as Above Address Current Address Address City/Town State Country Zip Code Cocal Guardian Details(if any) Guardian Name Mobile No Relationship with Student Guardian Email Address                                                                                                    | tate                          | Select        | ~       | r |
| Zip Code Same as Above Address Same as Above Address Address City/Town State Country Zip Code Coal Guardian Details(if any) Guardian Name Mobile No Relationship with Student Guardian Email Address                                                                                                    | ountry                        | Select        | ~       |   |
| Same as Above Address         Address            City/Town         State         Country         Zip Code            Ocal Guardian Details(if any)         Guardian Name         Mobile No         Relationship with Student         Guardian Email         Address                                                                                                    | ip Code                       |               |         |   |
| Same as Above Address  Current Address  Address  City/Town  State  Country  Zip Code  Cocal Guardian Details(if any)  Guardian Name  Mobile No  Relationship with Student  Guardian Email  Address                                                                                                    |                               |               |         |   |
| Current Address         Address            City/Town         State         Country         Zip Code            Ocal Guardian Details(if any)         Guardian Name         Mobile No         Relationship with Student         Guardian Email         Address                                                                                                    |                               | Same as Above | Address |   |
| Address City/Town City/Town State Country Zip Code Cocal Guardian Details(if any) Guardian Name Mobile No Relationship with Student Guardian Email Address                                                                                                    | Irrent Address                |               |         |   |
| City/Town State Country Zip Code Cocal Guardian Details(if any) Guardian Name Mobile No Relationship with Student Guardian Email Address                                                                                                    | ddress                        |               |         |   |
| City/Town State Country Zip Code Cocal Guardian Details(if any) Guardian Name Mobile No Relationship with Student Guardian Email Address                                                                                                    |                               |               |         |   |
| State Country Zip Code Cocal Guardian Details(if any) Guardian Name Mobile No Relationship with Student Guardian Email Address                                                                                                    | ity/Town                      |               |         |   |
| Country Zip Code Cocal Guardian Details(if any) Guardian Name Mobile No Relationship with Student Guardian Email Address                                                                                                    | tate                          |               |         |   |
| Zip Code  Cocal Guardian Details(if any)  Guardian Name  Mobile No  Relationship with Student  Guardian Email  Address                                                                                                    | ountry                        |               |         |   |
| Cocal Guardian Details(if any)       Guardian Name       Mobile No       Relationship with Student       Guardian Email       Address                                                                                                    | ip Code                       |               |         |   |
| Guardian Name Mobile No Relationship with Student Guardian Email Address                                                                                                    | ocal Guardian Details(if any) |               |         |   |
| Mobile No Relationship with Student Guardian Email Address                                                                                                    | uardian Name                  |               |         |   |
| Relationship with Student Guardian Email Address                                                                                                    | lobile No                     |               |         |   |
| Guardian Email Address                                                                                                    | elationship with Student      |               |         |   |
| Address                                                                                                    | uardian Email                 |               |         |   |
|                                                                                                    | ddress                        |               |         |   |
|                                                                                                    |                               |               |         |   |
|                                                                                                    |                               |               |         |   |
|                                                                                                    |                               |               |         |   |

- 8. After filling all the fields click on the 'Update' button to submit the admission form. **Note:** Don't submit admission form before filling fields. You will not be able to edit the form once submitted.
- 9. System will allow you to take print of your admission form.

## **Online Fee Payment Manual**

#### How to pay fee through ONLINE PAYMENT MODE?

1. Go to My Activities->My Challans

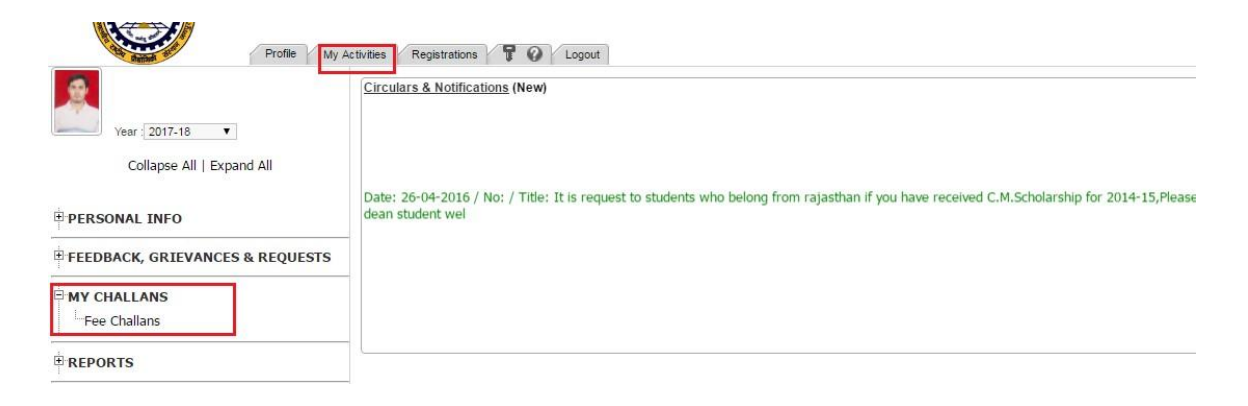

- 2. Check your fee amount value as per table indexed above. If found wrong then mail at erp.acad@mnit.ac.in
- 3. Select your fee challan and click on actions ('Down arrow in left of challan')
- 4. Select 'Pay Online' option to initiate online payment.

|    | Fee Challan Type INSTITUTE FEE | •          |              |     |
|----|--------------------------------|------------|--------------|-----|
| Se | arch 🛛 🖓                       |            |              |     |
|    | Challan No                     | Date:      | Student Name | Sen |
| F  | 2016/105480                    | 20-12-2016 | HARI GYAN    | 2   |
|    | 2 Actions                      | 21-07-2016 | HARIGYAN     | 1   |

- 5. Select gateway from available list of gateways. Active gateways are:
  - a. TPSL
  - b. EazyPay
- 6. Follow the instructions on screen and complete your fee payment using any of available payment mode:
  - a. Debit cart
  - b. Net banking

Note: Steps to complete fee payment may be different as per selected gateway or your bank. You are advised to check help manual of payment gateway.

#### How to confirm payment status?

- 1. After fee payment, Gateway will redirect you to MNIT ERP. Payment successful if it shows you success message with transaction ID.
- 2. To confirm it on ERP, you can check transaction ID in 'Transaction ID' column of challan record.
- 3. Payment Verification Link: A fee payment verification link has been activated to avoid double payment. In case the amount is deducted from the bank account of a student however the transaction ID is not updated on ERP, the students before making the payment again are advised to confirm the payment status using Payment Verification Link (Available in actions of fee challan).

In case of any issue related to one of following write at email specified below.

Technical Issues related to ERP: <u>erp.acad@mnit.ac.in</u> Payment Issues: accounts.acad@mnit.ac.in

#### **Upload Documents on ERP**

- 1. How to upload documents on ERP?
- 2. Open the MNIT ERP portal from url mniterp.org
- 3. Enter LDAP username and password as given below :
  - Username : appmnit
  - Password : pwd8985\$
- 4. Select 'Student' user type to open login window for students.
- 5. Enter your username and password to login.
- 6. Follow the steps given to upload document file.
  - a. Go to My Activities -> Personal -> Upload Documents.
  - b. Click on the '+' add button in top right of the list to open upload document window.
  - c. Select type of document from list.
  - d. Select PDF file to upload.
  - e. Click on the submit button to upload the file.
- 7. Repeat the steps No 6 to upload all documents one by one. [Note: If document name/type is not available in the list you can choose 'Other']

## Appendix-II

# Certificate from School as proof of completion of 11<sup>th</sup> and 12<sup>th</sup> Standard or equivalent (on School letter head)

Date:....

#### **Study Certificate**

| This is to certi | fy that    |             |           |      | . S/o or | D/o       |         |        | . was    | а     | bonat  | fide |
|------------------|------------|-------------|-----------|------|----------|-----------|---------|--------|----------|-------|--------|------|
| student of the   | institutio | on from     |           | t    | o        |           |         |        | (fro     | m Cl  | ass    | . to |
| Class).          | He/she     | appeared/is | appearing | for  | the      |           |         | Exami  | nation   | con   | ducted | by   |
|                  |            | (Board) in  |           | (Mon | nth) 20  | (Year) in | n the f | ollowi | ng subje | ects. |        |      |
|                  |            |             |           |      |          |           |         |        |          |       |        |      |
|                  |            |             |           |      |          |           |         |        |          |       |        |      |

1.
 2.
 3.
 4.
 5.
 6.

The medium of instruction in Class XI and XII was.....

Signature, Name & Seal of Head of School/Institution

Note: School name and complete address must be given clearly in the letter head. In case it is not in English or Hindi, please translate it.

#### Appendix-III

## Certificate from the company/organization as proof that parent is working in gulf country (for CIWGC category only)

Date: .....

## To Whom It may Concern

(Company name & address) since.....

He/she belongs to India & his/her passport number is .....

Signature, Name & Seal

company/organization Address of the

company

## Appendix-IV

## **Certificate from School as proof of education (on School letter head)**

Date:....

## **Study Certificate**

| This is to certify that                  | . S/o or D/o | was   |
|------------------------------------------|--------------|-------|
| bonafide student of the institution from | to           | (from |

Class.....).

## Signature, Name & Seal of Head of School/Institution

Note: School name and complete address must be given clearly in the letter head. In case it is not in English or Hindi, please translate it.